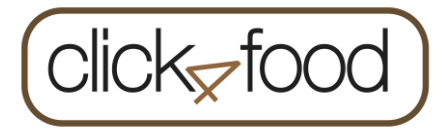

## Handleiding: registratie Click4food

1 Inleiding:

Click4food stelt u als ouder of student in staat om:

- De uitgaven die men in het studenten restaurant en of aan de automaten hebt gedaan op te volgen.
- Uw rekening te bevoorraden zodat je zonder problemen je eten kan bestellen.
- U te verwittigen indien uw saldo onder een bepaalde waarde is gezakt.

Click4food is beschikbaar op uw PC en op uw mobile device.

Registreren:

Het registreren van uw account gebeurd in twee fases. Fase één is het aanmaken van een account op het Click4food platform, fase twee bestaat uit een connectie te maken tussen deze account en de restaurantrekening van U of uw kinderen. Een click4food account dien je slechts eenmaal aan te maken. Van zodra dit gebeurd is kan je al je restaurantrekeningen onder deze account registreren.

Uw restaurantrekening bestaat uit drie codes, deze codes heeft u ontvangen per mail of per brief.

Belangrijk: voor iedere student heeft u andere codes ontvangen.

Voorbeeld:

| 1                                                                                                    |
|----------------------------------------------------------------------------------------------------|
| Uw-geheime-codes-voor-Click4FOOD¶                                                                                |
| 1                                                                                                    |
| 1                                                                                                    |
| Beste-ouder(s)-van-[naam-en-yoornaam:]¶                                                                          |
| 9                                                                                                    |
| 9                                                                                                    |
| Vanaf-volgend-schooljaar-kunt-u-het-saldo-en-consumpties-van-uw-kind-raadplegen-vla-de-<br>Click4food web-site.¶ |
| Raadplegen-via-EET-LEER-LEEF-zal-niet-meer-mogelijk-zijn.¶                                                       |
| U-dient-opnieuw-een-account-aan-te-maken-op-de-Click4food-website. ¶                                             |
| Een-Handleiding-vindt-u-in-bijlage.¶                                                                             |
| Hieronder de geheime codes, die u-nodig zal-hebben om uw-kind(eren)-aan jou-Click4food account-<br>te-koppelen.¶ |
| 1                                                                                                    |
| 1                                                                                                    |
| 9                                                                                                    |
| Bewaar deze code goed en veilig!¶                                                                                |
| 1                                                                                                    |
| Code-1 Code2 Code3¶                                                                                              |
| [INSTANCE_CODE]-+ [CLIENT_CODE_1]-+ [CLIENT_CODE_2]                                                              |
| 1                                                                                                    |
| 9                                                                                                    |
| 9                                                                                                    |
| Met vriendelijke groeten ¶<br>Het Spojagas Team¶                                                                 |
|                                                                                                    |
|                                                                                                    |

Nu kan je aan de slag om

een Click4Food account aan te maken en al je restaurantrekeningen hieronder aan te melden.

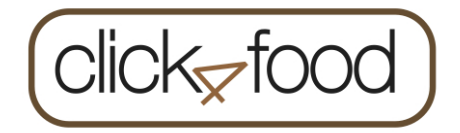

3

Aanmaken van een Click4Food account:

Indien je uw account wil aanmaken via je PC, gebruik dan de volgende link:

https://click4food.compass-group.be

Gebruik volgende gegevens:

| Login=<br>Password=                         | MODEL.EDUGO.GUEST<br>Pa8391281                                                                                                    |
|---------------------------------------------|----------------------------------------------------------------------------------------------------|
| Secure   https://click4food.compass-group.b | e                                                                                                    |
|                                             | Cicck food   Cick Cock Cick Cick |

Beide standaardcodes helpen je om snel een nieuwe account aan te maken.

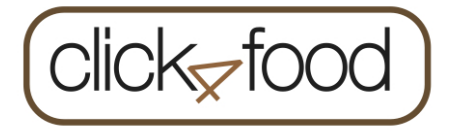

Nadat je de beide codes hebt ingegeven dien je je persoonlijke gegevens in te vullen om zo je account aan te maken:

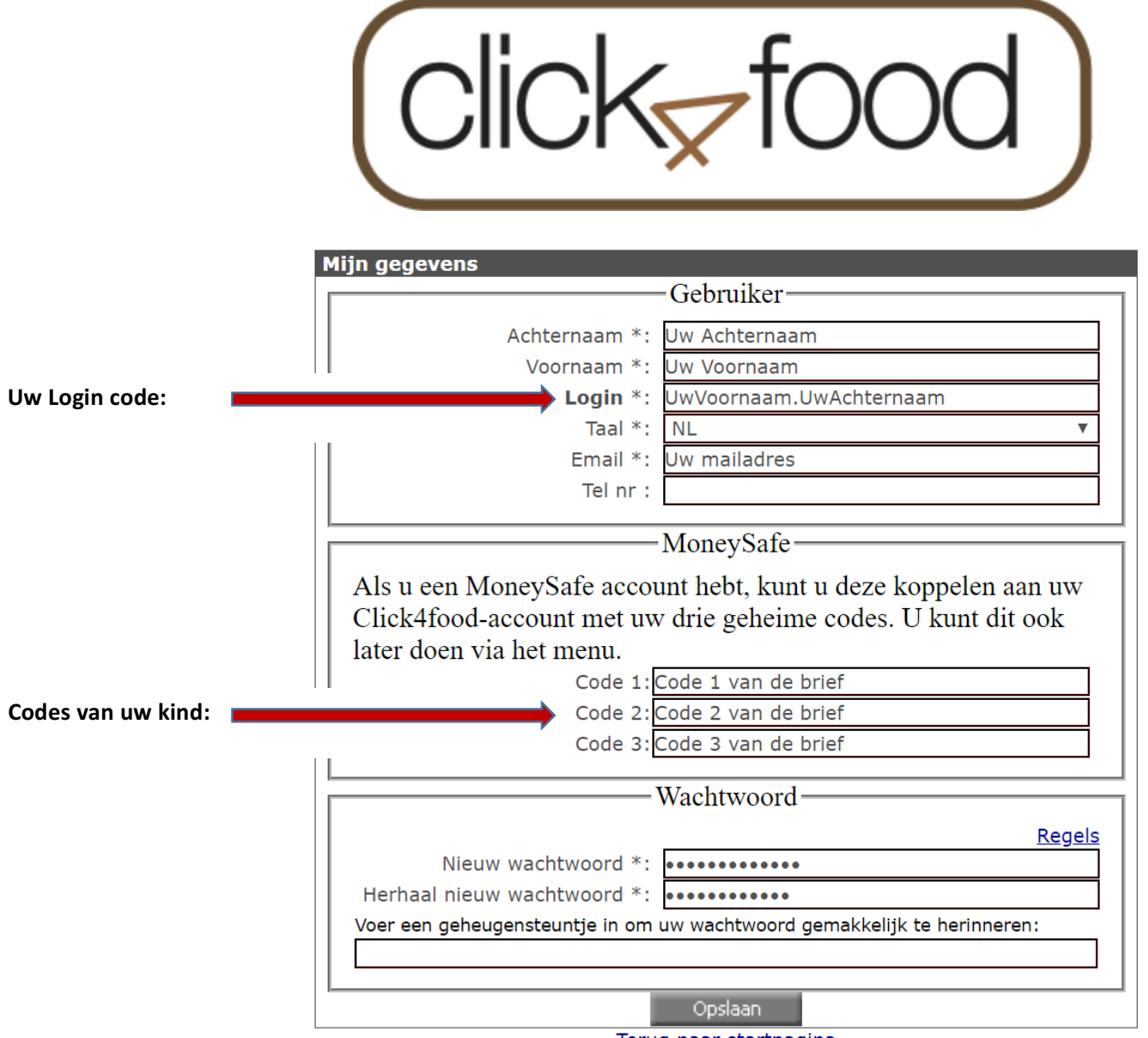

<u>Terug naar startpagina</u>

De velden met een \* zijn verplichte velden.

Click4food gaat zelf een **login** code voorstellen, je kan/mag deze code zelf wijzigen, let wel de code moet uniek zijn (mag dus nog niet bestaan in click4food).

## De codes die u werden bezorgd (Code 1/Code 2/Code 3) kan u ook later invullen.

Nadat je je gegevens hebt ingevuld zal er een account worden aangemaakt. Via een e-mail die gestuurd wordt naar het juist ingebrachte e-mailadres zal je een bevestigingsmail ontvangen van je registratie.

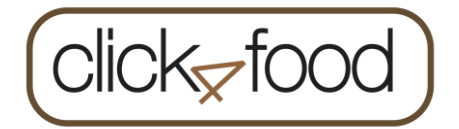

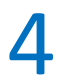

Koppelen van je restaurantrekening via uw PC:

Indien je uw account hebt aangemaakt via je PC, zie je nu het volgende:

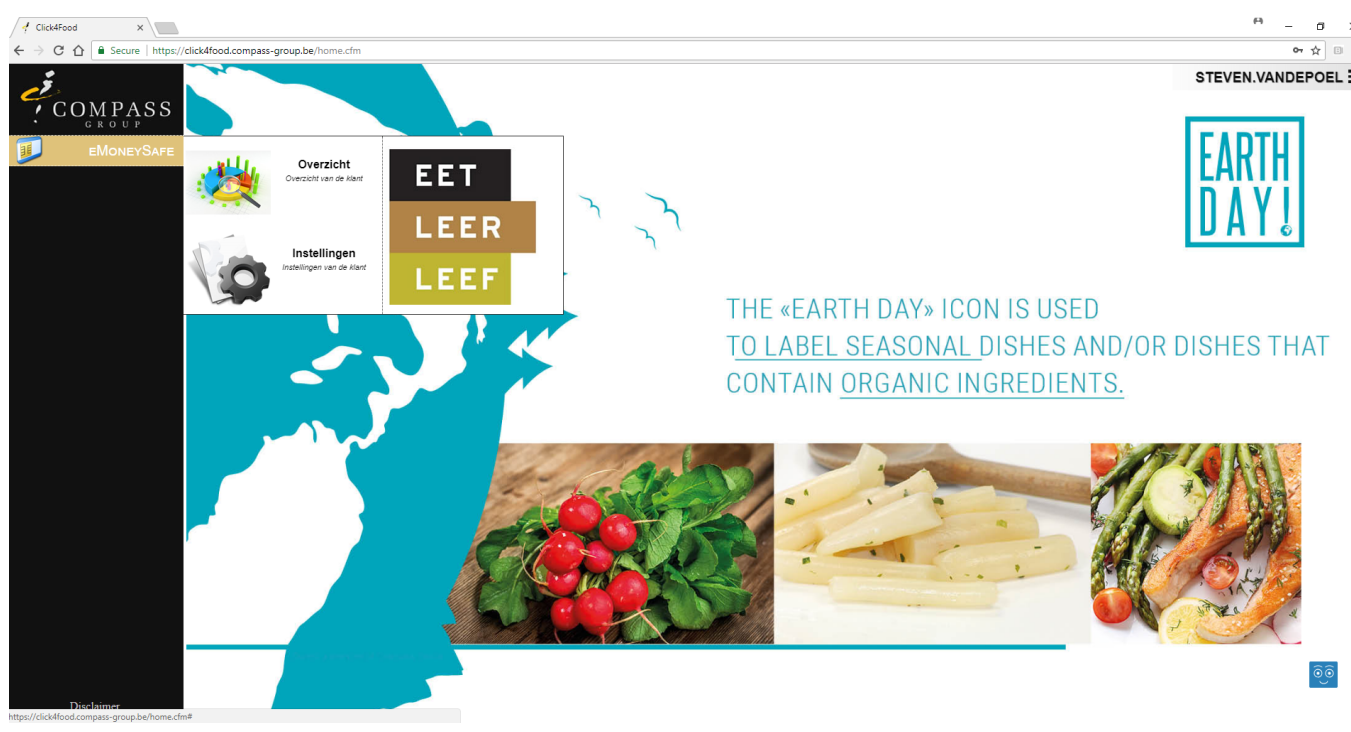

Opm.: de achtergrond foto kan wel verschillend zijn.

In de zwarte balk links zie je: • eMoneySafe

**eMoneySafe** is de financiële app die je onder andere in staat stelt om je kinderen aan jou naam te koppelen en geeft ook een overzicht van de betalingen en consumpties.

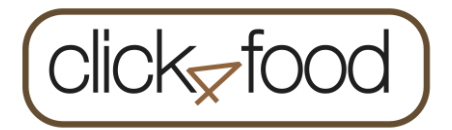

## Eén of meerdere restaurantrekeningen koppelen aan je account: eMonySave**→Instellingen**

|                                                                 | e - u<br>e e                                                                                                    |
|-----------------------------------------------------------------|----------------------------------------------------------------------------------------------------|
|                                                                 | STEVEN.VANDEPOE                                                                                                    |
| EMONEVSAFE<br>FooDExpress<br>Cverzicht<br>Cverzicht cied af dat | ENERGY SALAD                                                                                                    |
| Instellingen<br>Mexicon Area LEEF                               | Y Delicious                                                                                                    |
|                                                                 |                                                                                                    |
|                                                                 | <ul> <li>eNtongStär: Einstellingen van de klaat</li> <li>OLV Tes Doorn</li> </ul> <ul> <li>instellingen van de klaat</li> </ul> <ul> <li>instellingen van de klaat</li> <li>instellingen van de klaat</li> <li>instellingen van de klaat</li> </ul> <ul> <li>instellingen van de klaat</li> <li>instellingen van de klaat</li> <li>instellingen van de klaat</li> <li>instellingen van de klaat</li> </ul> <ul> <li>instellingen van de klaat</li> <li>instellingen van de klaat</li> <li>instellingen van de klaat</li> <li>instellingen van de klaat</li> <li>instellingen van de klaat</li> </ul> |
| CRISPY CORN.                                                    | no data for this request                                                                                                    |
| EDAMAMÉ                                                         |                                                                                                    |
| Dischimer                                                       |                                                                                                    |
| https://dicMlood.compass.group.be/home.chn#                     |                                                                                                    |
|                                                                 | © Compass Group 2017                                                                                                    |

Het **eMoneySafe** menu bevat twee keuzes, via **Instellingen** kan je één of meerdere kinderen aan jou naam koppelen.

De drie code die je ontvangen hebt (voor één of meerdere kinderen) dienen hier ingevuld te worden. Nadat je uw codes hebt ingevuld en toegevoegd via zie je het volgende:

|                           | eodes nebt ingevale en                                                                                          | toegevoega via                           |                                    |         |
|---------------------------|----------------------------------------------------------------------------------------------------|------------------------------------------|------------------------------------|---------|
| <b>Klant</b><br>201700003 | Naam<br>Lia Belis                                                                                               | Saldo<br>41.00                           | <b>badge</b><br>201700003          | ÷)<br>D |
| ✓<br>25<br>7              | Sta deze site toe een e-mail te verzenden wanne<br>Kredietlimiet (€)<br>Aantal dagen tussen de herinneringsmail | er het saldo de ingestelde grens bereikt | Geld opladen<br>EUR<br>max 209 EUR |         |

- In dit voorbeeld heb je de restaurantrekening van Lia Belis toegevoegd. Het is mogelijk om nu ook de stand van deze rekening te bekijken. In dit voorbeeld heeft Lia Belis nog 41,00€ staan op haar rekening.
- In dit voorbeeld heb je als ouder van Lia Belis gekozen om verwittigd te worden indien de schoolrekening onder de 25€ zou zakken en je zal hiervan per mail eens om de 7 dagen op de hoogte gehouden worden.

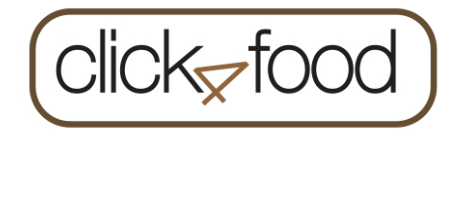

5

Raadplegen van de consumpties en stortingen:

Het is ook mogelijk om je consumpties en stortingen te raadplegen via eMoneySave**→Overzicht**:

|                                                                                                    | 4        | eMoneyS:                                                                                                    | ife : Overzicht van de klant                                                                                                    |            |          |             |                                     | CompassH           | Q : Home of Compass-Grou | up I |  |
|----------------------------------------------------------------------------------------------------|----------|----------------------------------------------------------------------------------------------------|----------------------------------------------------------------------------------------------------|------------|----------|-------------|-------------------------------------|--------------------|--------------------------|------|--|
|                                                                                                    | Overzich | ıt                                                                                                    | Marleen De Raedt                                                                                                    | *          |          |             |                                     |                    |                          |      |  |
|                                                                                                    | Datum    | Van                                                                                                    | : 27/07/2017                                                                                                    | Tot        |          |             | : 27/09/2017                        |                    |                          |      |  |
|                                                                                                    | Salde    | 95.4                                                                                                    |                                                                                                    |            |          |             |                                     |                    |                          |      |  |
|                                                                                                    | Bon      | Datum                                                                                                    | Omschrijving                                                                                                    | Prijs      | Aantal   | Totaal      | Saldo                               |                    |                          |      |  |
|                                                                                                    | 98       | 27/09/2017 - 12:59                                                                                                    | Wit br. EIERSLA                                                                                                    |            | 1        | 2.9         | 95.4                                |                    |                          |      |  |
|                                                                                                    | 97       | 26/09/2017 - 18:41                                                                                                    | Wit br. EIERSLA                                                                                                    |            | 1        | 2.9         | 98.3                                |                    |                          |      |  |
| Click4Food X                                                                                                    | 94       | 26/09/2017 - 08:03                                                                                                    | Wit br. KAAS                                                                                                    |            | 1        | 2.9         | 101.2                               |                    |                          |      |  |
| ← → C ☆ 🔒 Secure   https://click4for.compass-group.be/home.cfm#                                                                                                    | 18       | 26/09/2017 - 08:02                                                                                                    | Storting                                                                                                    | 100        | -        | -           | 104.1                               |                    |                          |      |  |
| -                                                                                                    | 93       | 26/09/2017 - 08:01                                                                                                    | Soep van de dag<br>Wit br. EIERSLA<br>Wit br. HUSP                                                                                                    |            | 1        | 0.48<br>2.9 | 4.1                                 |                    |                          |      |  |
|                                                                                                    | 02       | 26/00/2017 08:00                                                                                                    | Wit by FIEDST A                                                                                                    |            | 1        | 2.9         | 10.28                               |                    |                          |      |  |
| COMPASS                                                                                                    | 92       | 25/09/2017 - 16-04                                                                                                    | Wit br EIERSLA                                                                                                    |            | 1        | 2.9         | 13.39                               |                    |                          |      |  |
| GROUP                                                                                                    | 87       | 23/09/2017 - 14:23                                                                                                    | Dagsoen Leerkrachten 10 u                                                                                                    |            | 1        | 0.48        | 16.18                               |                    |                          |      |  |
|                                                                                                    |          | 20/09/2017 11:20                                                                                                    | Soep van de dag                                                                                                    |            | i        | 0.48        | 10.10                               |                    |                          |      |  |
| EWONEYSAFE III Overricht                                                                                                    | 86       | 23/09/2017 - 14:22                                                                                                    | Wit br. EIERSLA                                                                                                    |            | 1        | 2.9         | 17.14                               |                    |                          |      |  |
| Coverziciti van de klast                                                                                                    | 85       | 22/09/2017 - 19:24                                                                                                    | Bruin br. HESP met groentjes                                                                                                    |            | 1        | 3.5         | 20.04                               |                    |                          |      |  |
|                                                                                                    |          |                                                                                                    | Dagsoep Leerkrachten 10 u                                                                                                    |            | 1        | 0.48        |                                     |                    |                          |      |  |
|                                                                                                    | 84       | 22/09/2017 - 15:33                                                                                                    | Wit br. EIERSLA                                                                                                    |            | 1        | 2.9         | 24.02                               |                    |                          |      |  |
|                                                                                                    | 83       | 22/09/2017 - 15:27                                                                                                    | Wit br. EIERSLA                                                                                                    |            | 1        | 2.9         | 26.92                               |                    |                          |      |  |
|                                                                                                    | 82       | 21/09/2017 - 14:44                                                                                                    | Wit br. EIERSLA                                                                                                    |            | 1        | 2.9         | 29.82                               |                    |                          |      |  |
| Instellingen                                                                                                    | 81       | 21/09/2017 - 13:34                                                                                                    | Wit br. EIERSLA                                                                                                    |            | 1        | 2.9         | 32.72                               |                    |                          |      |  |
| Instellingen van de klant                                                                                                    | 80       | 21/09/2017 - 11:48                                                                                                    | Dagsoep Leerkrachten 10 u                                                                                                    |            | 1        | 0.48        | 35.62                               |                    |                          |      |  |
|                                                                                                    | 70       | 21/00/2017 11/47                                                                                                    | Soep van de dag                                                                                                    |            | 1        | 0.40        | 26.50                               |                    |                          |      |  |
|                                                                                                    | 79       | 21/09/2017 - 11:47                                                                                                    | WILDE EIERSLA                                                                                                    |            | 1        | 2.9         | 30.38                               |                    |                          |      |  |
|                                                                                                    | 78       | 21/09/2017 - 11:35                                                                                                    | Wit or, EIERSLA                                                                                                    |            | 1 .      | 2.9         | 39.48                               |                    |                          |      |  |
|                                                                                                    | 76       | 21/09/2017 - 09:44                                                                                                    | WILDE FIEDELA                                                                                                    |            | 1        | 2.9         | 42.38                               |                    |                          |      |  |
|                                                                                                    | 10       | 21/09/2017 - 09:00                                                                                                    | Wit br. KAAS                                                                                                    |            | 1        | 2.9         | 43.28                               |                    |                          |      |  |
|                                                                                                    | 72       | 20/09/2017 - 09:14                                                                                                    | Wit br. HESP                                                                                                    |            | 1        | 2.9         | 51.08                               |                    |                          |      |  |
|                                                                                                    |          |                                                                                                    | Bruin br. HESP met groentjes                                                                                                    |            | 1        | 5.5         | 10.10                               |                    |                          |      |  |
|                                                                                                    | 71       | 20/09/2017 - 09:12                                                                                                    | Wit br. EIERSLA                                                                                                    |            | 1        | 2.9         | 57.48                               |                    |                          |      |  |
|                                                                                                    | 69       | 20/09/2017 - 08:29                                                                                                    | Wit br. EIERSLA                                                                                                    |            | 1        | 2.9         | 60.38                               |                    |                          |      |  |
|                                                                                                    | 10       | 20/09/2017 - 08:29                                                                                                    | Soep van de dag                                                                                                    |            | 1        | 0.48        | 63.28                               |                    |                          |      |  |
|                                                                                                    | 08       | 19/09/2017 - 14:17                                                                                                    | Wit or. EIERSLA                                                                                                    |            | 1        | 2.9         | 03./0                               |                    |                          |      |  |
|                                                                                                    | 60       | 18/09/2017 - 14:10                                                                                                    | Soon yan da dag                                                                                                    |            | 1        | 2.9         | 00.00                               |                    |                          |      |  |
|                                                                                                    | 17       | 18/09/2017 - 12-24                                                                                                    | Storting                                                                                                    | 10         |          | 0.46        | 70.04                               |                    |                          |      |  |
|                                                                                                    | 64       | 18/09/2017 - 11:03                                                                                                    | Wither FIERSI A                                                                                                    |            | 1        | 7.9         | 60.04                               |                    |                          |      |  |
|                                                                                                    | 10       | 16/09/2017 - 14-42                                                                                                    | Storting                                                                                                    | 50         |          |             | 62.94                               |                    |                          |      |  |
|                                                                                                    |          |                                                                                                    |                                                                                                    |            |          |             |                                     |                    |                          |      |  |
|                                                                                                    | DILLD    | וווע נווק                                                                                                    |                                                                                                    | LED MALL   | LV ALS M |             | 1                                   |                    |                          |      |  |
|                                                                                                    | VILLEV   | NEV DELL                                                                                                    |                                                                                                    | INUMAGE    | IN CLANT | 110         |                                     |                    |                          |      |  |
| and the second second se | 0110     | 20100                                                                                                    |                                                                                                    | ETNIE HEDI | C CIITV  | 11          |                                     | DITTERAULT         | ',                       |      |  |
|                                                                                                    |          | TTEN),                                                                                                    |                                                                                                    |            | ), UIII  | D,          |                                     | <u>KUI I FKNUI</u> |                          |      |  |
|                                                                                                    | [D/      | TANK                                                                                                    |                                                                                                    | DONECRA    | NATE CEL | INĆ         |                                     |                    |                          |      |  |
|                                                                                                    | E V F    | AMAME                                                                                                    |                                                                                                    | TUMEGNA    | NAIL JU  | עז          |                                     | SUUASH, PEAST      |                          |      |  |
|                                                                                                    |          |                                                                                                    |                                                                                                    |            |          |             |                                     | - ( , ,            |                          |      |  |
|                                                                                                    |          |                                                                                                    |                                                                                                    |            |          |             |                                     |                    |                          |      |  |
|                                                                                                    |          | and the second second sec | and the second second se |            |          | 1.          | and the second second second second |                    | and a second second      |      |  |
|                                                                                                    |          |                                                                                                    |                                                                                                    |            |          |             |                                     |                    |                          |      |  |
|                                                                                                    |          |                                                                                                    |                                                                                                    |            |          |             |                                     |                    |                          |      |  |
|                                                                                                    |          |                                                                                                    |                                                                                                    |            |          |             |                                     |                    | 00                       |      |  |
|                                                                                                    |          |                                                                                                    |                                                                                                    |            |          |             |                                     |                    |                          |      |  |
| Dischimer<br>https://dickilood.compass.group.be/home.cfm#                                                                                                    |          |                                                                                                    |                                                                                                    |            |          |             |                                     |                    |                          |      |  |